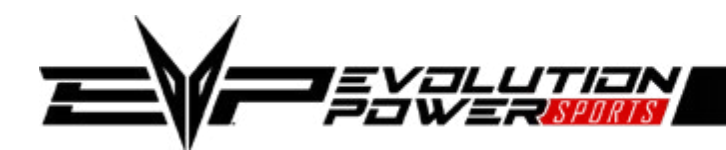

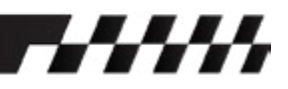

#### MGI ECU PAIRING GUIDE WITH CODESHOOTER 2.0

#### **Overview:**

Follow the steps listed below to pair your vehicle to your new unlocked MGI ECU. Only perform the steps if they apply (Each step may not be required). This document requires familiarity with the CodeShooter platform and CodeShooter 2.0 app.

#### Steps:

- 1. Backup ECU Data (page 2)
- 2. Restore ECU Data (page 3)
- 3. Flash Tune (page 4)
- 4. TPS Relearn (page 5)
- 5. DCT Calibration (page 6)
- 6. Ship your stock, locked ECU back to EVP for a refund of your core charge

#### **Determine Your Necessary Steps:**

- 1. Steps 1 & 2 are required if you have purchased an unlocked ECU & tune from EVP and have not sent your stock ECU to EVP for the unlock service.
- 2. Steps 3 & 4 are required for all MG1 ECUs.
- 3. Step 5 is required if the vehicle has a DCT transmission.

#### To Begin:

- Plug the CodeShooter into the vehicle diagnostic port and key-on.
- Open the CodeShooter 2.0 app and press the serial number that corresponds to your CodeShooter device.
- The main page of CodeShooter 2.0 will display.
- A firmware update may begin, this can take a couple of minutes. Leave the key-on, app open, and don't disconnect the CodeShooter. If this process isn't completed 100% then please update the firmware using our PC tool <u>Click Here For Instructions</u>.

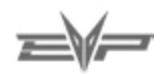

# **STEP ONE: BACK UP ECU DATA**

**01.** Ensure the vehicle's stock ECU is connected.

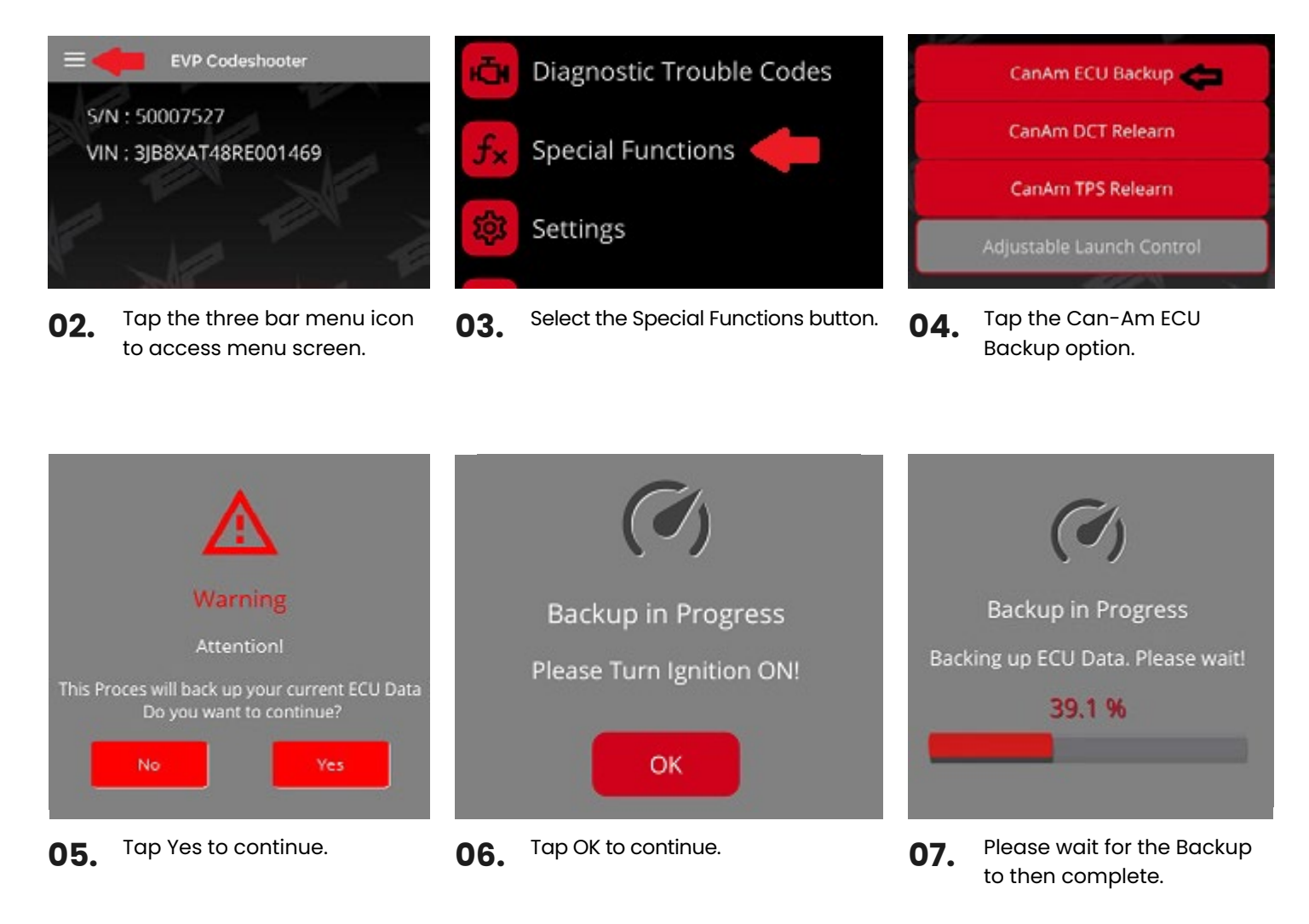

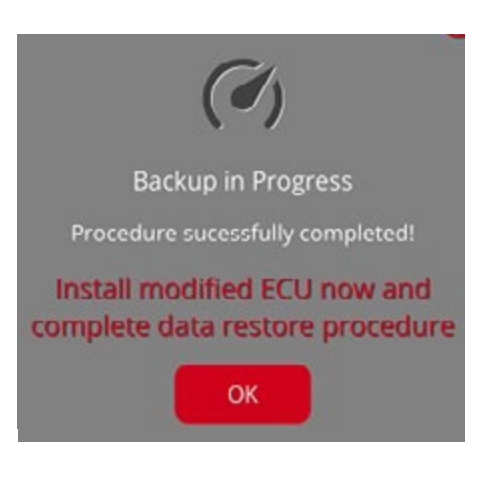

- **08.** Backup is now complete.
- **09.** Tap OK and the app will go back to the start screen.
- **10.** Key-off the vehicle and wait for the dash to completely power down.
- **11.** Remove the stock ECU, take note of how it is connected to the wire harness and mounted to the vehicle.
- 12. Install the unlocked MG1 ECU, make sure it is connected to the wire harness and mounted to the vehicle exactly like the removed stock ECU.
- **13.** Proceed directly to the ECU restore step. This must be completed first before the vehicle will function.

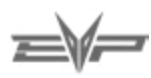

# **STEP TWO:** RESTORE ECU

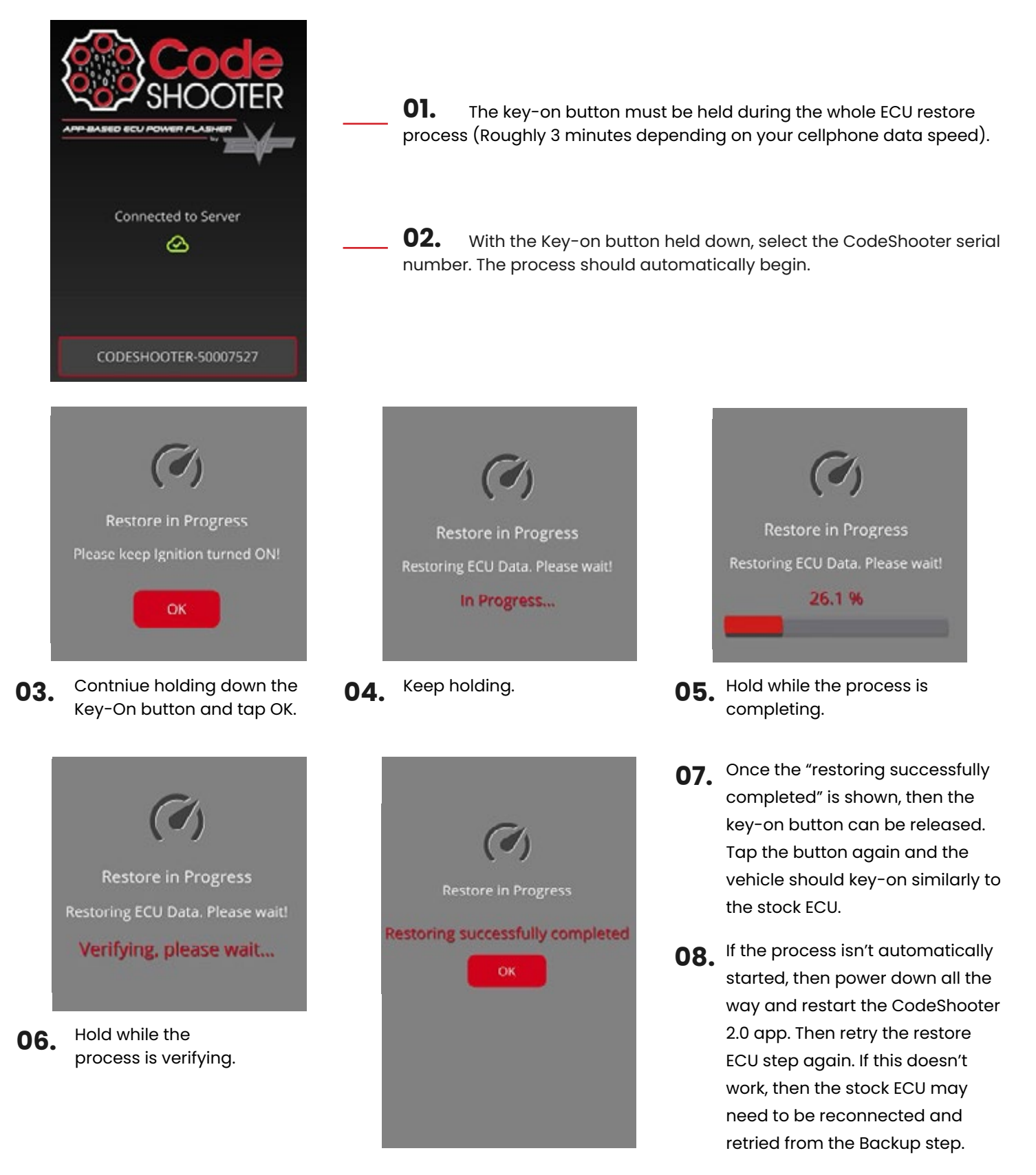

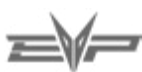

# **STEP THREE: FLASH ECU**

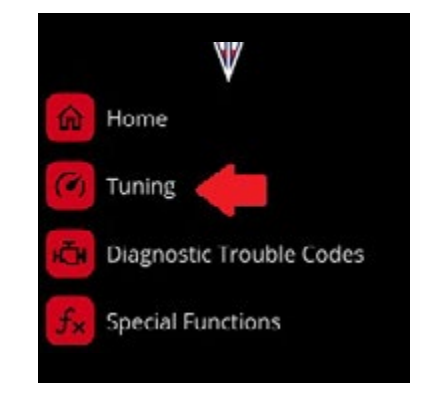

**O1.** Tap the Tuning button from the menu to go to the Tuning page.

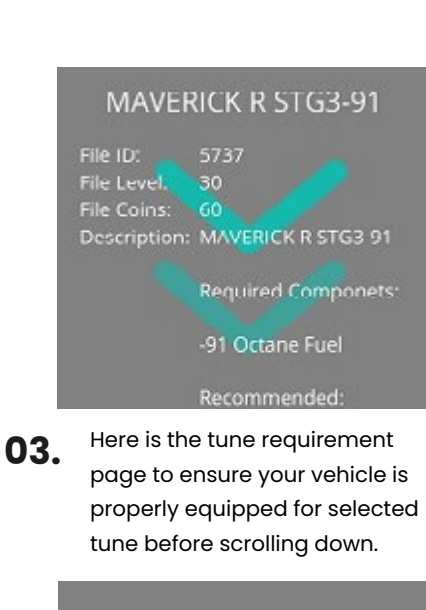

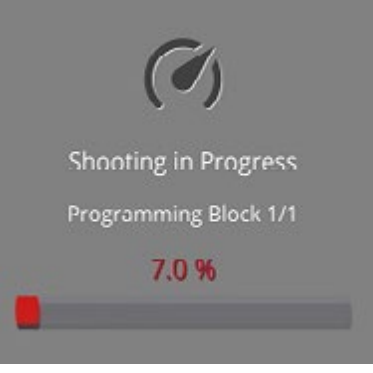

**06.** Once that is complete the file will then flash onto the ECU.

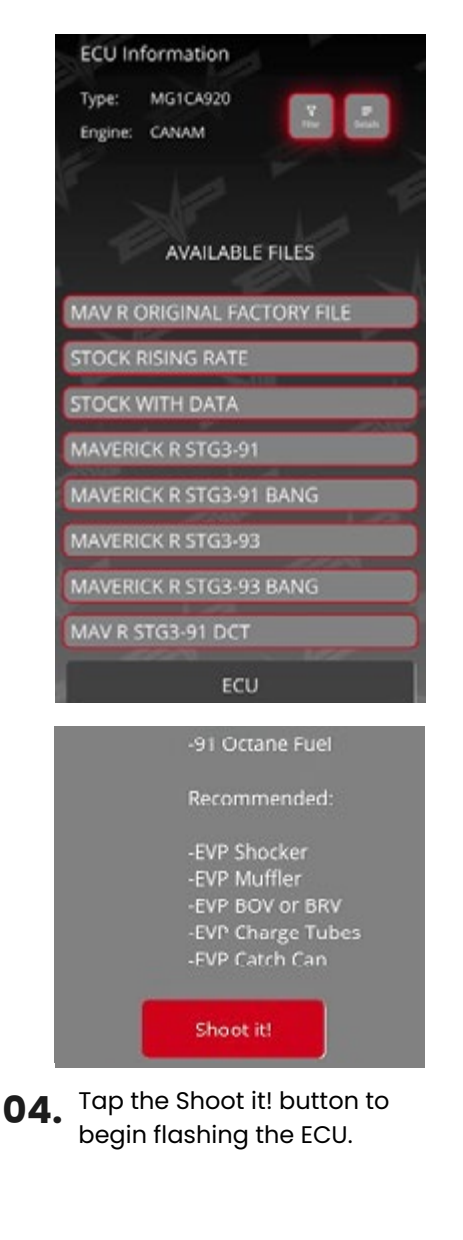

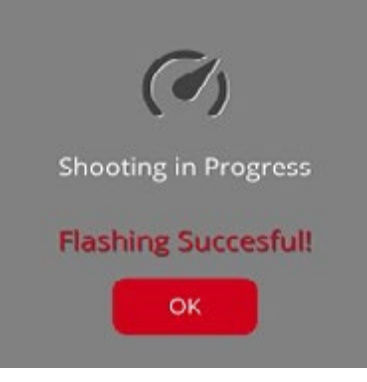

- **02.** To flash a tune from the tuning page select one of the available files and a window will appear showing the requirements for that tune to run optimally on your vehicle (Featured in the screenshot are files available for flashing onto a Maverick R which the CodeShooter is connected to).
  - Tapping the Details button on the tuning page will show information about the current software on the ECU.

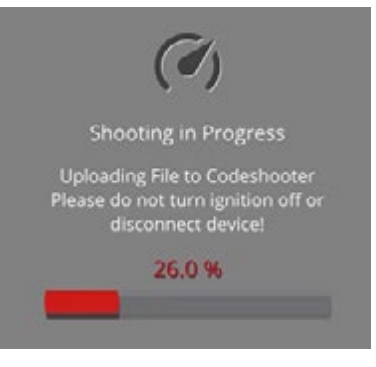

- **05.** The file will first transfer to the CodeShooter.
- **07.** After the flash finishes the vehicle will key back on. The headlights will turn on again and the dash should appear normal. If the flash fails during one of the steps the recovery should automatically start. Call tech support if it does not.

### **STEP FOUR:** TPS RELEARN

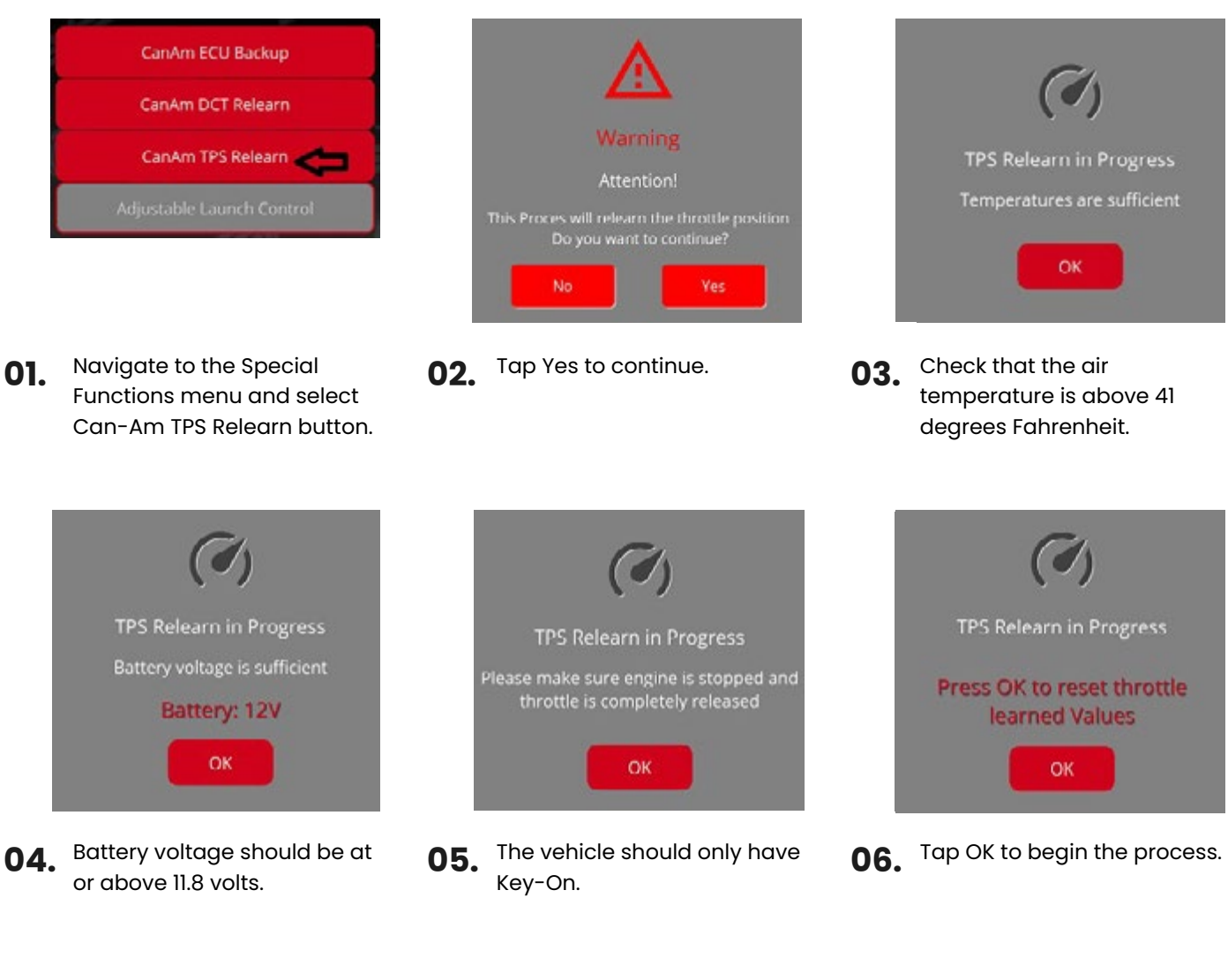

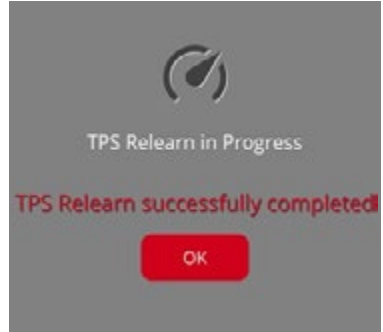

- **07.** The throttle will click during the process. The following message will let you know the process is completed successfully.
- **08.** If the process fails double check the throttle is plugged in and all conditions are met before trying the step again.

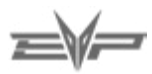

# **STEP FIVE: DCT CALIBRATION**

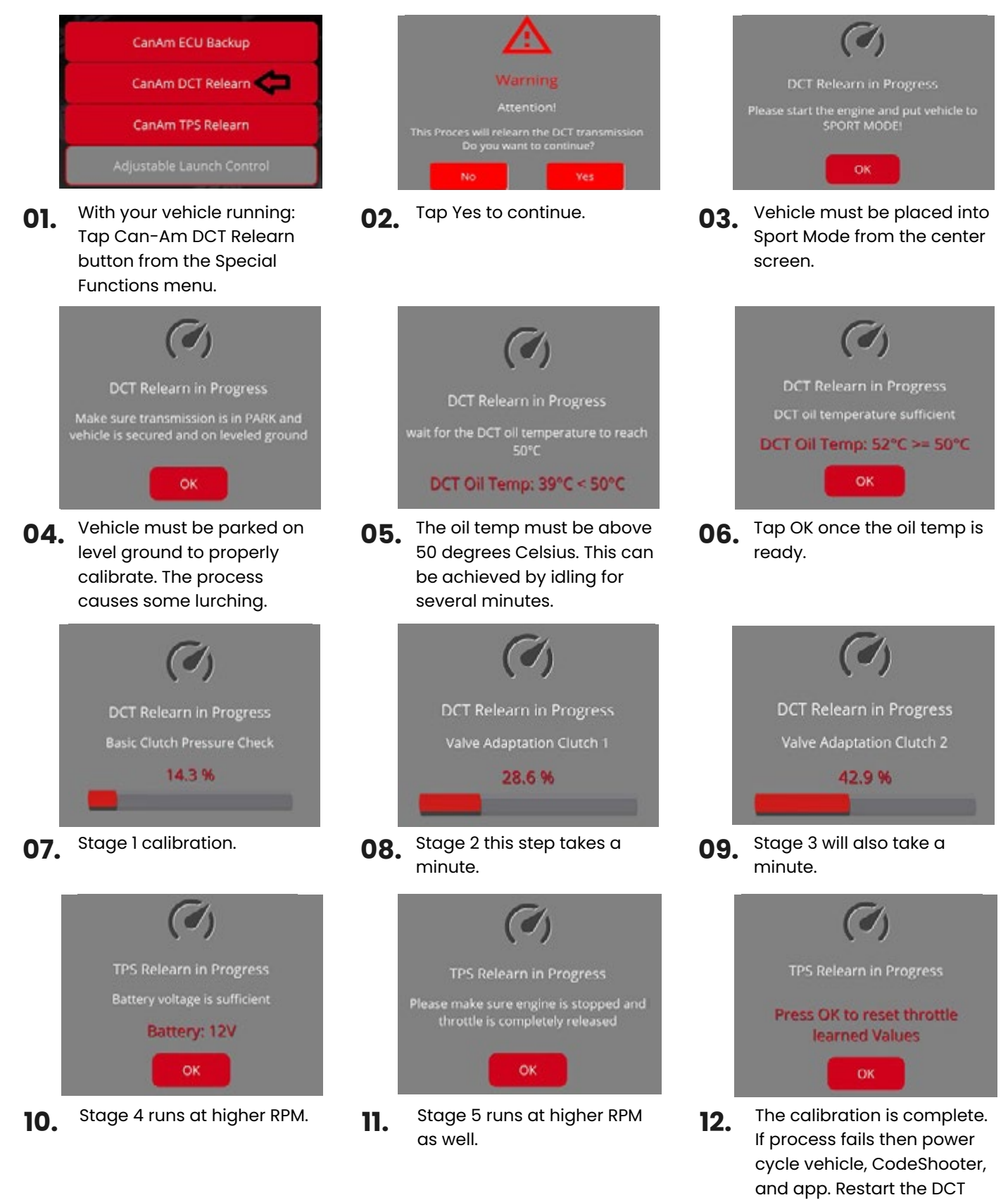

relearn step.

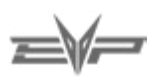